# <mark>災害遺児教育年金</mark> 電子申請(キャッシュレス決済) 取下げ依頼 操作マニュアル

このマニュアルは、支払(決済)後に"取下げ依頼"する場合の操作 説明です。ご参考にしてください。

○取下げ依頼が必要なケース ・重複申請したので、申請を取り消したい場合など

【説明内容】

- 01 取下げ依頼の操作手順
- 02 返金について

岡山市役所 こども福祉課 災害遺児教育年金 担当 電話番号 086-803-1222

## 01 取下げ依頼の操作手順

★申請を取下げ依頼する際、整理番号とパスワードが必要です。

下記の方法でご確認ください。

※取下げしたい申請の整理番号とパスワードをメモしてください。

## 01-①【申込受付メールを確認】

申請時に通知された申込受付メールをご確認ください。

整理番号とパスワードをメモし、URL をクリックしてください。

### メール件名: 岡山市災害遺児教育年金<申込受付>

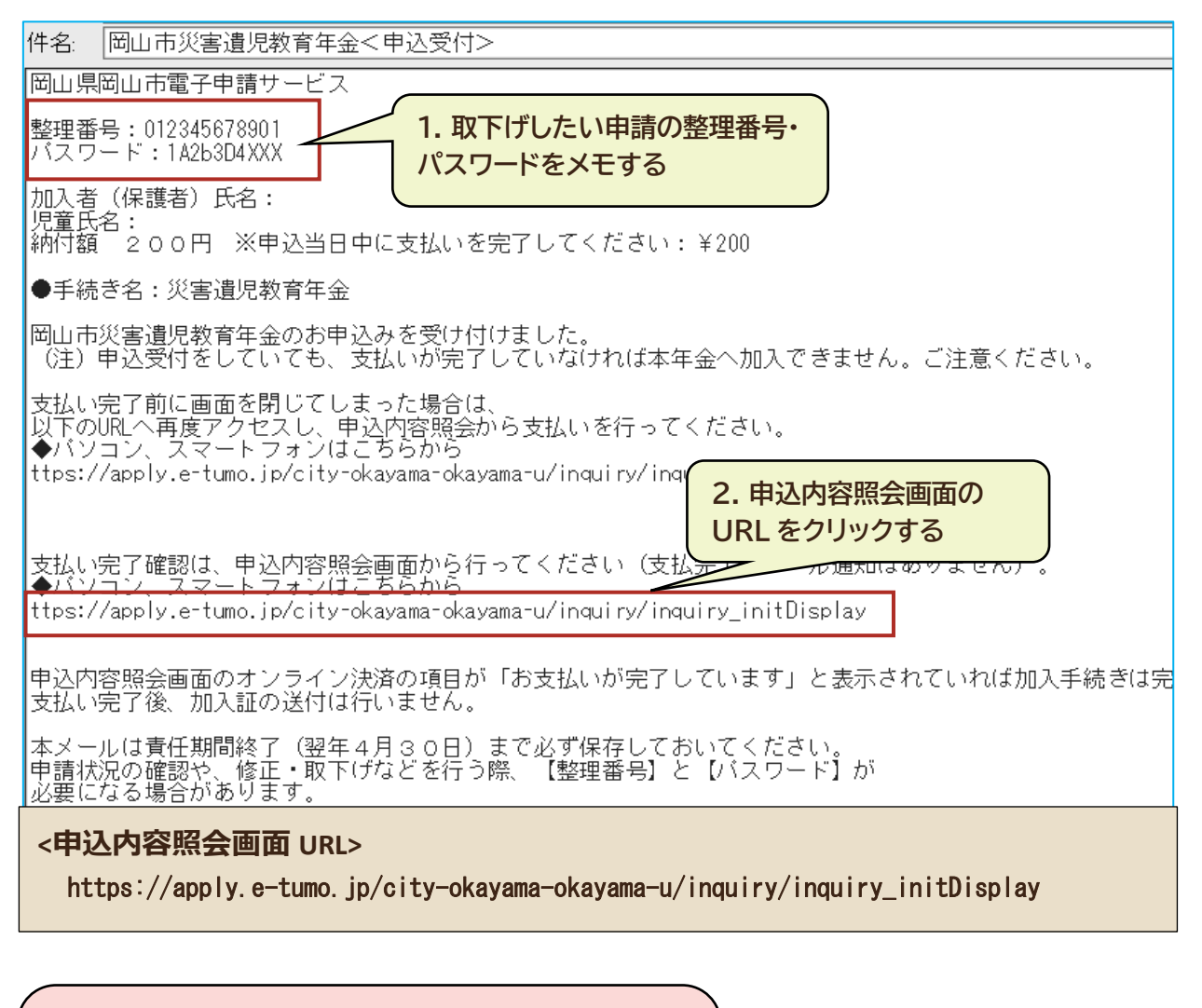

申込受付メールが見当たらない方は

こども福祉課までお問合せください。

(整理番号とパスワードを再送信します)

岡山市役所 こども福祉課 災害遺児教育年金 担当 電話番号 086-803-1222

# 01-② 申込内容照会画面へログインする 整理番号とパスワードを入力し、照会する をクリックしてください

|                                                                                             | 右上メニューからも申込内容照会画面へ                    |
|---------------------------------------------------------------------------------------------|---------------------------------------|
|                                                                                             | 岡山市 電子申請サービス     メニュー                 |
| 副田市 電子甲請サービス                                                                                | ) <u> <u> </u> <u> </u> ログイン </u>     |
|                                                                                             | 利用者登録                                 |
| 甲込内容照会                                                                                      | + ● 操作時間を態長する いつでも、ど +  金 配色を変更する     |
| 中江四合                                                                                        | ーネットで行 <u></u><br>② ヘルプ               |
| 甲込照云                                                                                        |                                       |
|                                                                                             | > 手続き申込                               |
| 整理番号を入力してください                                                                               | > 申込内容照会                              |
|                                                                                             | ○ ○ ○ ○ ○ ○ ○ ○ ○ ○ ○ ○ ○ ○ ○ ○ ○ ○ ○ |
| 012345678901                                                                                | 手続き選択 メ 🔤 予約手続き                       |
| 申込完了画面、通知メールに記載された                                                                          | <b>9集</b> 申請団体選択                      |
| 整理番号をご入力ください。                                                                               | 快条項目<br>家してください。                      |
| パスワードを入力してください                                                                              |                                       |
| 1A2B3C4DXXX<br>申込完了画面、通知メールに記載された<br>パスワードをご入力ください。                                         |                                       |
| 整理番号は半角数字、パスワードは半角英数字(英字:大文<br>字・小文字)で入力して下さい。<br>前後にスペースが入ると正しく認識されず、照会できませんの<br>でご注意ください。 |                                       |
| ログイン後に申込を行われた方は、ログインしていただく<br>と、 整理番号やパスワードを使用せずに照会できます。                                    |                                       |
| 照会する >                                                                                      |                                       |
| 照会する                                                                                        | をクリックする                               |

# 01 取下げ依頼の操作手順

# 01-③申込内容照会画面の

取下げを依頼する をクリック

| 試験環境 岡山市電子申請サービス (利用者側) ニー       |                                                |
|----------------------------------|------------------------------------------------|
| 申込内容照会                           |                                                |
| 申込詳細                             |                                                |
| 申込内容を確認してください。                   | ~~~~~~~~~~~~~                                  |
| 手続き名                             | 小子权石                                           |
| 令和 7 年度 岡山市災害遺児教育年金制度の加入<br>申込デモ | 大元小学校                                          |
|                                  | 納付情報                                           |
| 整理番号                             |                                                |
| 0123456789012                    | 納付額 200円 ※甲込当日中に支払いを完了して<br>ください               |
| 処理状況                             | ¥200                                           |
| 処理待ち ※処理状況が「完了」の場合は              | ※確認後、必ずブラウザを閉じてください。<br>※申込んだ内容を修正する場合は、【修正する】 |
| 処理履歴                             | 小ダンを選択してくたさい。                                  |
| 2025年2月28日19時12分 申込              | (< 申込照会へ戻る                                     |
|                                  | 再申込する >                                        |
| 納付情報 最新データ表示                     | 修正する >                                         |
| オンライン決済                          | 取下げた佐福士ス                                       |
| お支払いが完了しています。                    | 4X 117 2 BLAR 9 3                              |
| ~~~~~~~~~~                       | 取下げを依頼する をクリックする                               |

取下げする申請に間違いがないか 申請内容を確認してから、取下げ依頼してください。

### 01 取下げ依頼の操作手順

# 01-④ 取下げ事由入力画面の 確認へ進む をクリック

試験環境 岡山市電子申請サービス (利用者側) ニュー

申込内容照会

取下げ事由入力

取下げ事由を入力してください。

#### 手続き名

令和7年度 岡山市災害遺児教育年金制度の加入 申込デモ

#### 整理番号

0123456789012

処理状況

処理待ち

や明白も井井・

### 取下げ事由

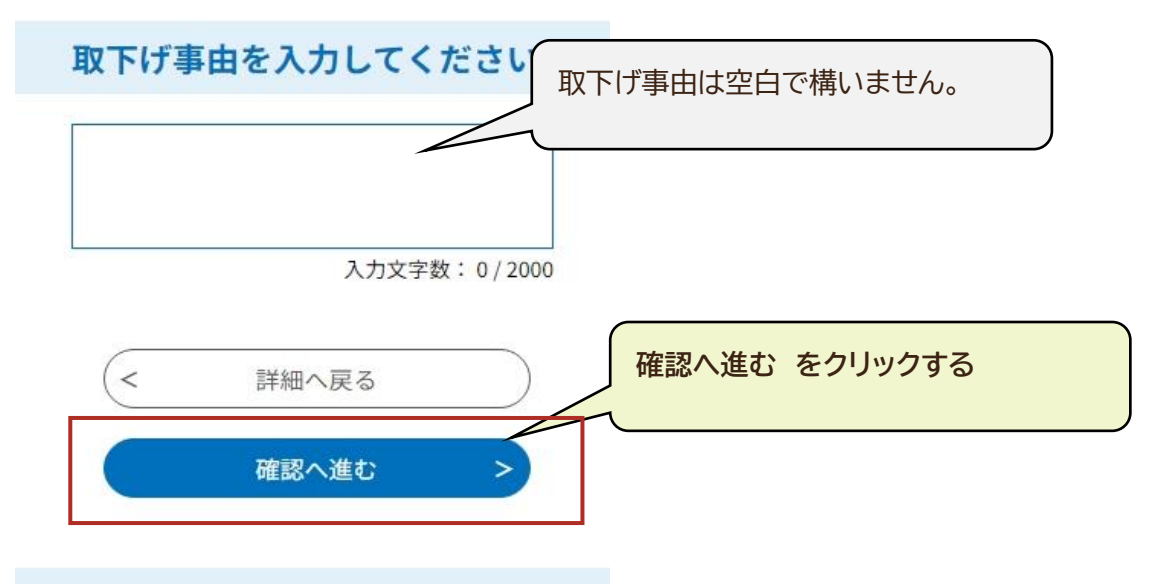

# 01-⑤ 申込取下げ依頼確認画面の 取下げを依頼する をクリック

#### 申込内容照会

| 申込取下げ依頼確認                                        | ~~~~~~~~~~~~~~~~~~~~~~~~~~~~~~~~~~~~~~~                                                           |
|--------------------------------------------------|---------------------------------------------------------------------------------------------------|
|                                                  | 字校所在地                                                                                             |
| 以下の申込を取下げ依頼してもよろしいですか?                           | 北区                                                                                                |
| 手続き名                                             | 小学校名                                                                                              |
| 令和 7 年度 岡山市災害遺児教育年金制度の加入<br>申込デモ                 | 大元小学校                                                                                             |
| 整理番号                                             | 納付情報                                                                                              |
| 0123456789012                                    | 納付額 200円 ※申込当日中に支払いを完了して<br>ください                                                                  |
| 処理状況                                             | 納付方法は、 クレジットカード、 PayPay、 au<br>PAY、 d払い、楽天ペイ から選択できます。<br>¥ 200                                   |
| 処理待ち                                             | +200                                                                                              |
| 取下げ事由                                            | (く 入力へ戻る                                                                                          |
| <b>処理履歴</b><br>2025年2月28日19時12分 申込               | 取下げを依頼する >                                                                                        |
| 取下げを依頼する をクリ           申込内容           加入者(保護者)情報 | <b>ックする</b><br>ま問合わ 先:<br>TEL:xxxx- x-xxx<br>0~17:(年末年始除く)<br>FAX:xxxx- x-xxx<br>e-mail:xxx(xxxx) |
| ~~~~~~~~~~~~~~~~~~~~~~~~~~~~~~~~~~~~             | 副師 電子申載北 ス     メニュー       申込内容照会       申込取下げ依頼完了       整理番号:     5の申込を取下げ依頼しま       とた。           |
|                                                  | 【システム操作に関するお問合わせ先】                                                                                |

# 02 返金について

取下げ依頼から返金までの流れをご説明します。

返金処理のイメージ

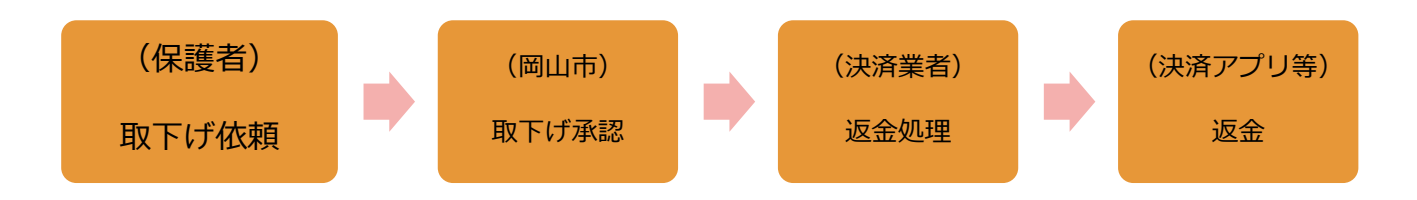

【お支払い月の中旬までに取下げ依頼をした場合】

- ・お支払いの際に使用した決済手段(paypay 等)へ返金します。
- ・返金は数日~約3週間かかる見込みです。

・決済アプリ等の取引履歴からご自身で返金をご確認ください。

【上記期間内に取下げ依頼ができなかった場合】

- ・担当者から別途ご連絡させていただきます。
- ・担当者の案内に沿って返金手続きをお願いいたします。
- ・返金には日数を要します。

岡山市役所 こども福祉課 災害遺児教育年金 担当 電話番号 086-803-1222